## **ERRO 135 CANCELAMENTO NOTA**

• Qual procedimento devo seguir?

## ERRO 135 CANCELAMENTO EVENTO REGISTRADO E VINCULADO A NF-e

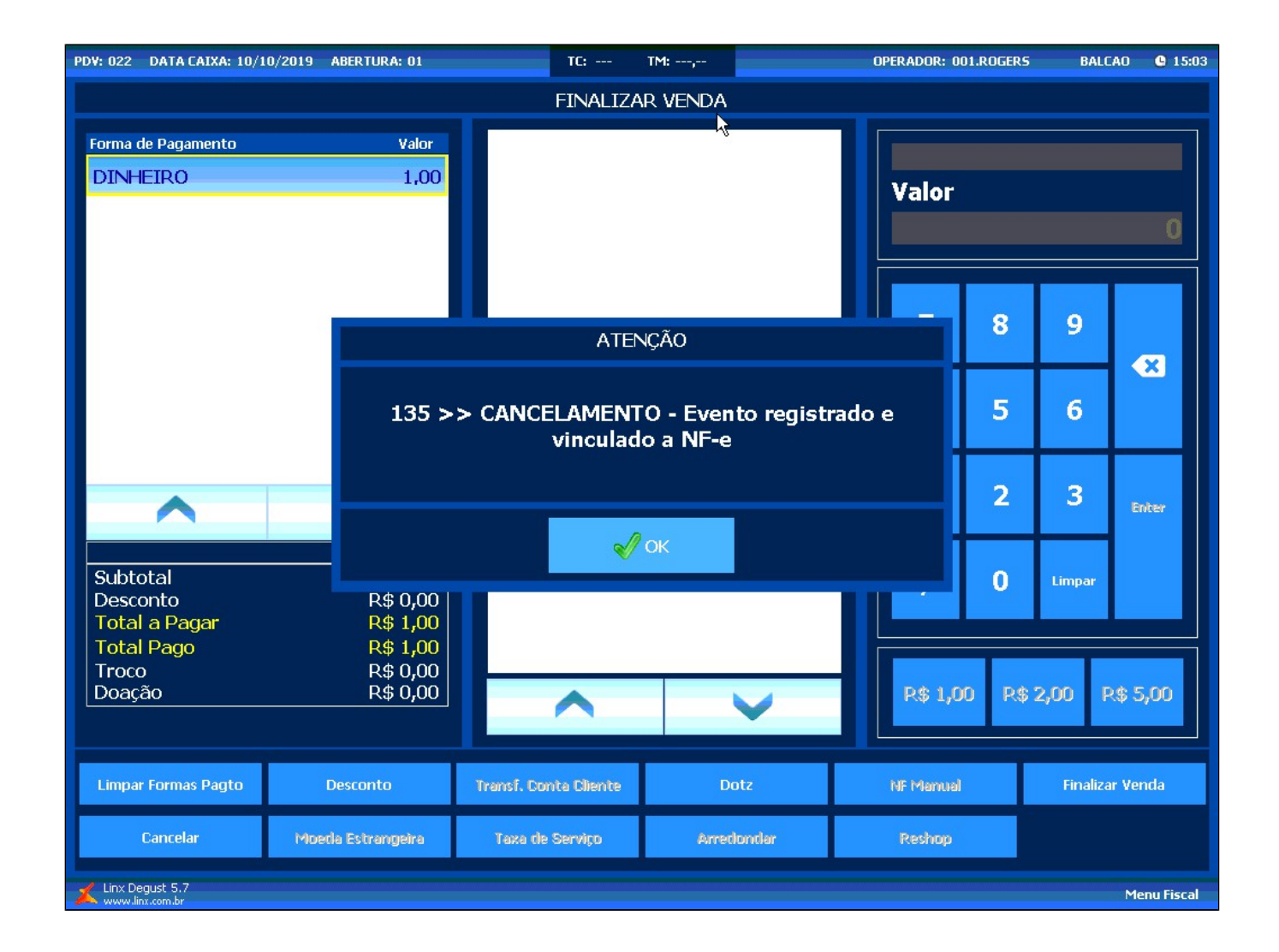

Em acesso a tela principal do Degust PDV clique na opção Configurações e Cadastros

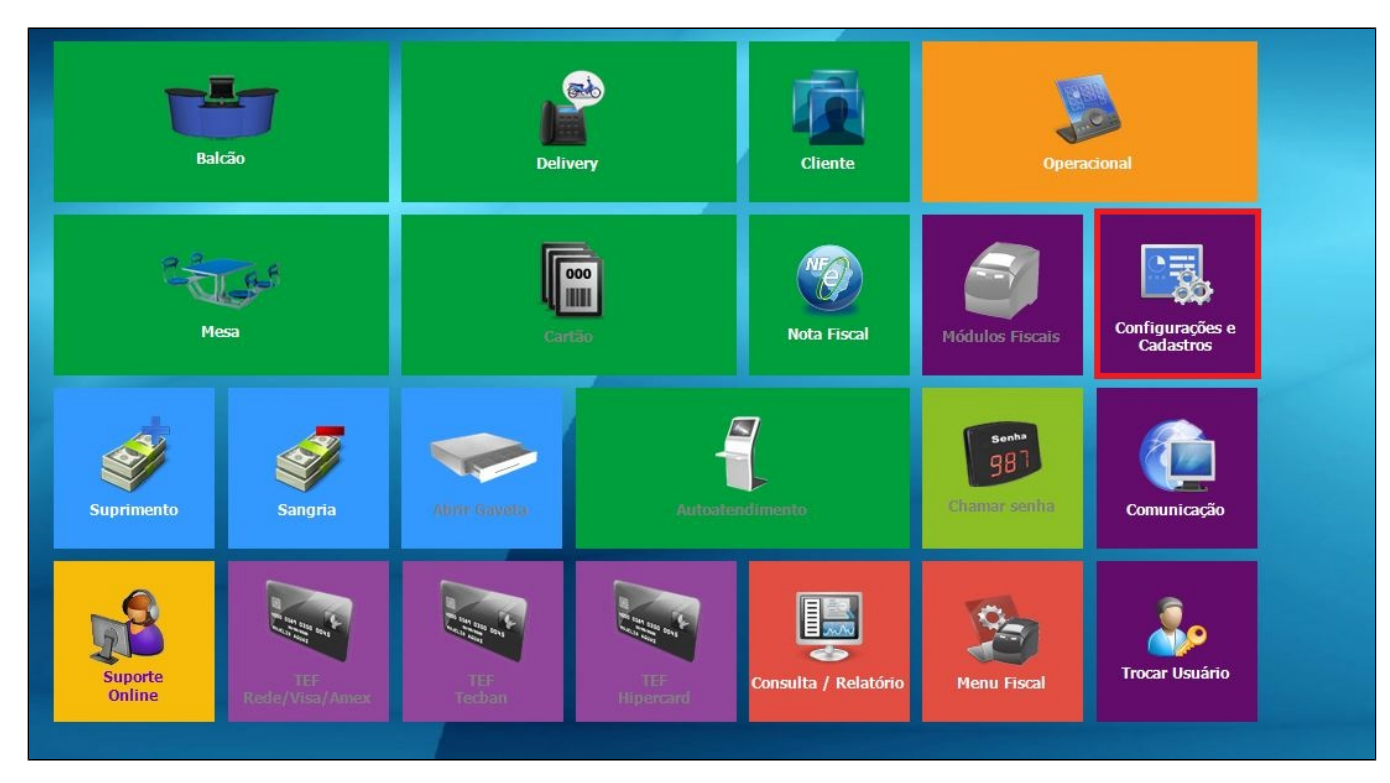

Será exibido uma tela de configurações e cadastros, clique no botão 01 Configuração Geral.

|                                     |                                             | CON                                  | IFIGURAÇÕES / CADA                                  | ASTROS                                                 |                                                      | ×                |
|-------------------------------------|---------------------------------------------|--------------------------------------|-----------------------------------------------------|--------------------------------------------------------|------------------------------------------------------|------------------|
| 01 <sup>Configuração</sup><br>Geral | Configuração<br>07 de Grupos de<br>produtos | 13 Portaria                          | 19 Clientes                                         | 25 Desconto                                            | Produto<br>indisponível<br>por tipo de<br>venda      | 37 Transportador |
| 02 Loja                             | 08 <sup>Configuração</sup><br>de Produtos   | 14 <sup>Taxas</sup> de<br>entrega    | 20 Funcionários<br>e Cargos                         | Configuração<br>26 de valor de<br>produto              | Configuração<br>32 de restrição<br>por<br>composição |                  |
| 03 pdv                              | Configuração<br>09 Fiscal dos<br>Produtos   | Região para<br>15 Taxa de<br>entrega | 21 Usuários                                         | TEF<br>27 Desabilitado.<br>Clique para<br>habilitá-lo. | 33 <sup>Painel</sup> de<br>senha                     |                  |
| 04 Grupos de<br>produtos            | 10 Venda<br>Orientada                       | Tempo da<br>16 Venda<br>Delivery     | Configuração<br>22 Impressoras<br>relatórios<br>TRP | 28 Localidade                                          | Assistente<br>34 configuração<br>de produto          |                  |
| 05 Produtos                         | 11 Finalizadores                            | 17 Configuração<br>de Balança        | 23 <sup>Setor</sup> de<br>venda                     | 29 Exclusão de<br>Movimento                            | 35 Licenciamento                                     |                  |
| 06 Observações                      | 12 Mesas /<br>Cartões                       | 18 Convênio                          | Intervalo de<br>24 cartões<br>válidos               | 30 Tipo de<br>venda                                    | 36 Configuração<br>Degust                            |                  |
|                                     |                                             |                                      | 😽 Fechar [F7                                        | 1                                                      |                                                      |                  |
| Copyrigth®, Todos os direitos i     | reservados ®                                |                                      |                                                     |                                                        |                                                      | Menu Fiscal      |

Será exibido uma tela de configuração Geral do Sistema.

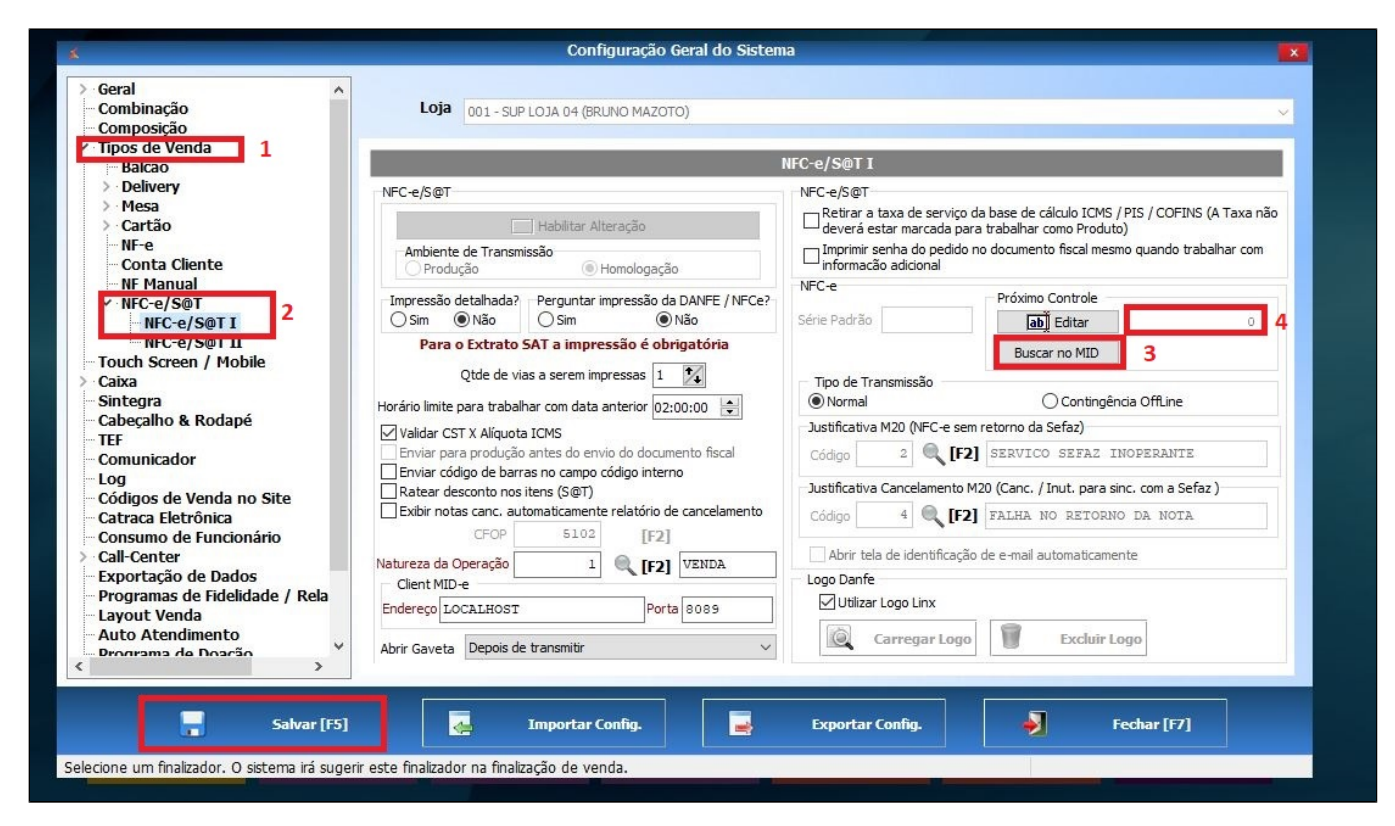

Clica na opção Tipos de Venda e logo em seguida na opção NFC-e/S@T e NFC-e/S@T I. Na tela ao lado clique na opção Buscar no MID, após clicar o campo ao lado vai preencher uma numeração, feito isso clique no botão Salvar [F5].

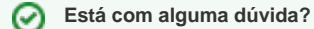

Consulte todos nossos guias na busca de nossa página principal clicando aqui.